## 慢性疾患診療支援システムのご利用法

# ログイン方法

作成日 2008年12月16日

慢性疾患診療支援システム研究会

この説明書はホームページ(利用者専用ページ)からもみることができます

### システムへのログイン方法

まず、本研究会より郵送またはメールにてご提供いたしました ID をご用意ください。

次に慢性疾患診療支援システムのホームページにアクセスしてください。 アドレスは <u>http://www.manseisien.jp/</u> です。 キーワード、「慢性疾患」で検索できます。

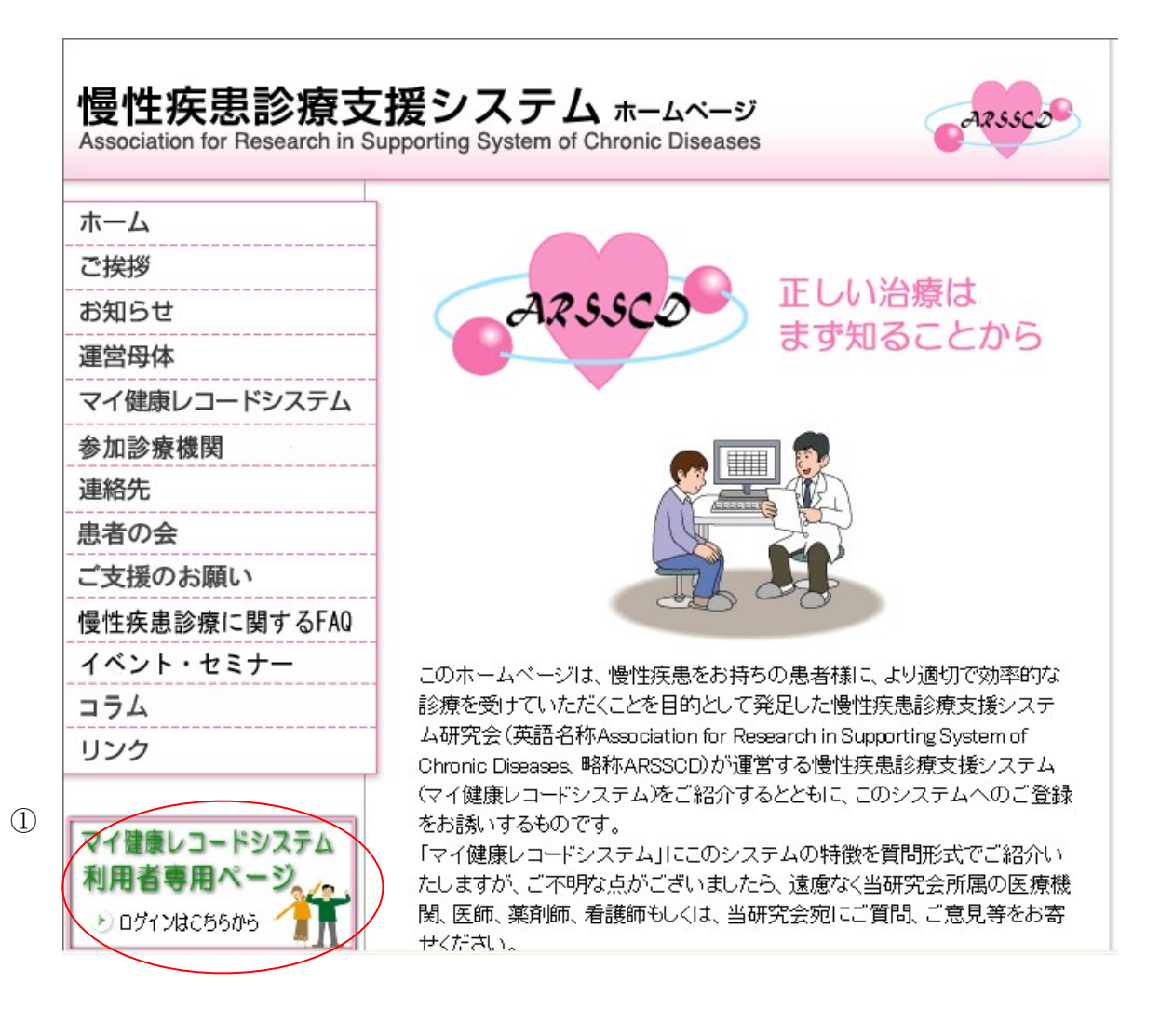

#### マイ健康レコードシステム利用者専用ページ(①)からアクセスしてください。

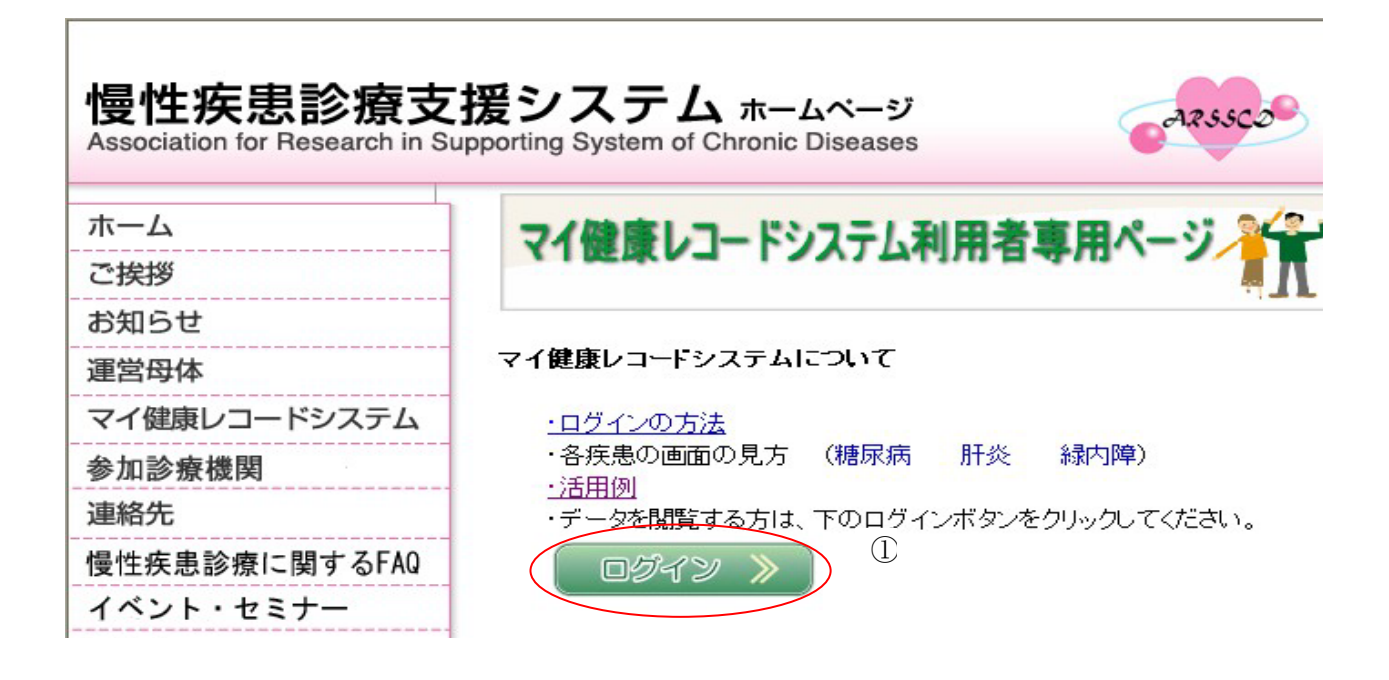

マイ健康レコード登録患者専用ページになりましたら、<mark>ログイン >></mark>をクリックして ください(①)。

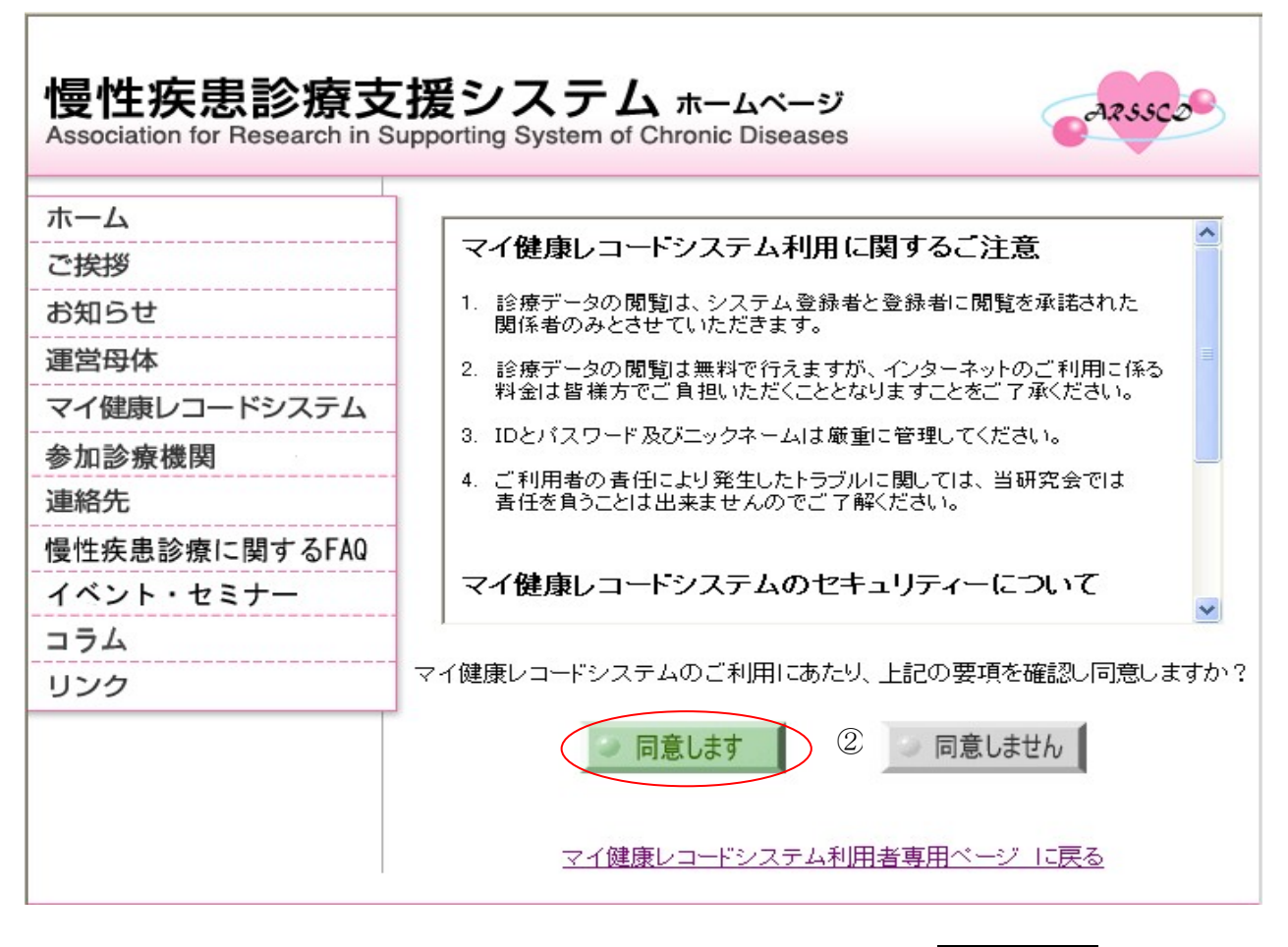

マイ健康レコードシステムに関するご注意をよくお読みになり、同意しますをクリック してください(②)。

#### 慢性疾患診療支援システムのトップページになります。

| 🌈 畳性疾患診療支援システム - Windows Internet Explorer                     |                                                                                                    |  |
|----------------------------------------------------------------|----------------------------------------------------------------------------------------------------|--|
| https://www1.manseisien.med.yamanashi.ac.jp/chronicd/login.jsp |                                                                                                    |  |
|                                                                |                                                                                                    |  |
|                                                                |                                                                                                    |  |
|                                                                | 慢性疾患診療支援システム                                                                                         |  |
|                                                                |                                                                                                    |  |
|                                                                | ユーザD:                                                                                                |  |
|                                                                | パスワード:                                                                                               |  |
|                                                                | ロヴィン                                                                                                 |  |
|                                                                | 初めてログインされる方は、Dとパスワードを設定してください。                                                                       |  |
|                                                                |                                                                                                    |  |
|                                                                | ご登録済みバスワード・ニックネームの変更はこちらです。                                                                          |  |
|                                                                | バスワード変更         ニックネーム変更           (一般会員様)                                                           |  |
|                                                                | 現状に申込成十級、ユーリガの人                                                                                      |  |
|                                                                | <b>爾社<del>秋</del>忠診療文績ジステム研究会</b><br>〒409-3898 山梨県中央市下河東1110 <b>C・○・M・○・D・○</b> AUTHENTIC<br>CECIIDE |  |

本研究会より郵送またはメールにてご提供いたしました ID をご用意ください。

次に、初回設定をクリックしてください(①)。

| /2 豊性疾患診療支援システム - Windows Internet Explorer<br>⑧ https://www1.manseisien.medyamanashiacjp/chronicd/UserRegistInit.do |                                                                                                    |
|----------------------------------------------------------------------------------------------------|----------------------------------------------------------------------------------------------------|
|                                                                                                    | 慢性疾患診療支援システム ユーザー設定                                                                                                    |
|                                                                                                    | お届けされたD:<br>ユーザーD:<br>()<br>パスワード:<br>()<br>()<br>()<br>()<br>()<br>()<br>()<br>(                                                                                                    |
|                                                                                                    | <ul> <li>設定 戻る</li> <li>●郵送またはメールでお届けされた「ID」をご用意して下さい。</li> <li>■本会システムで使用する「ユーザーD」とりバスワード」を作成します。<br/>当内英数字、「(アンダー)「」「@(アットマーク)」を組み合わせた6桁以上<br/>10作までの文字列活動使用し登録して下さい。</li> </ul>                                               |
|                                                                                                    | <ul> <li>■ご登録後の「ユーザーIDJは、インターネット画面上から変更できません。</li> <li>ご変更・ご確認は、当会事務局までお問い合わせください。</li> <li>■「ニックネームJは、本会ご登録のご本名に代わり画面表示いたします。</li> <li>一般会員様のみご入力ださい。</li> <li>ご自分を削断できる名をして、漢字3-8文字(半角英数6-16文字)までの文字列をご使用し、登録して下さい。</li> </ul> |

ユーザ設定の画面になりましたら、当研究会から送られました ID をお届けされた ID の欄 に入力してください(①)。

任意の ID を ユーザーID の欄に入力してください(②)。

任意のパスワードを パスワード の欄に入力してください(③)。

③に入力したパスワードをもう一度 パスワード(入力確認用)の欄に 入力してください(④)。

任意のニックネームを ニックネーム の欄に入力してください(⑤)。

入力が終わりましたら、設定をクリックしてください(⑥)。

なお、画面の下にあります注意事項をよくお読みになり、設定をお願いします。

ユーザーID とパスワードは6~10桁の半角英数字をご使用ください。 「\_(アンダーバー)」「@(アットマーク)」も使用可能です。

ニックネームは必須です。 漢字 3-8 文字(半角英数 6-16 文字)までの文字列をご使用くだ さい。 以下のような画面になりましたら、ユーザー設定が完了していますので、<u>ログイン画面へ</u> をクリックしてください(①)。

| 優性疾患診療支援システム - Windows Internet Explorer     1                       |                  |   |
|----------------------------------------------------------------------|------------------|---|
| 2 https://www1.manseisien.med.yamanashi.ac.jp/chronicd/UserRegist.do |                  |   |
|                                                                      |                  |   |
|                                                                      | 慢性疾患診療支援システム     |   |
|                                                                      |                  |   |
|                                                                      |                  | _ |
|                                                                      |                  |   |
|                                                                      | • ユーザー設定が完了しました。 |   |
|                                                                      |                  |   |
|                                                                      |                  | - |

最初のログイン画面になります。

| https://www1.manseisien.med.yamanashi.ac.jp/chronicd/login.jsp |                                            |
|----------------------------------------------------------------|--------------------------------------------|
|                                                                |                                            |
|                                                                | 慢性疾患診療支援システム                               |
|                                                                | ューザD:<br>バスワード:                            |
|                                                                | 2                                          |
|                                                                | 初めてログインされる方は、Dとバスワードを設定してください。             |
|                                                                | 初回設定                                       |
|                                                                | ご登録済みバスワード・ニックネームの変更はこちらです。                |
|                                                                | パスワード変更         ニックネーム変更           (一般会員様) |
|                                                                |                                            |

先ほど設定した任意のユーザーID とパスワードを入力し(①)、 ログインしてください(②)。 2回目以降も同様です。

なお、セキュリテイー確保のため、以下の点をお願いいたします。

- 1. パスワードは定期的に変更して頂きますようお願いいたします。
- 2. ID 番号、パスワードは第3者に漏出されないよう細心のご注意をお願いいたしま す。
- ID、パスワードをお忘れになった場合は、管理者へメールでお問い合わせください。こちらから追ってご連絡いたします。
   問合せ先メイルアドレス:info@manseisien.jp